## eComments User Guide

Welcome to the online citizen engagement tool, eComments. This tool allows citizens to log on to the City's website, review agenda information for the specific Boards and Commissions, and comment directly on agenda items through the website. Please note – when using eComments, it renders best in Google Chrome browser, however other browsers will work.

Log on to the city's website and navigate to the Meetings & Agendas page.

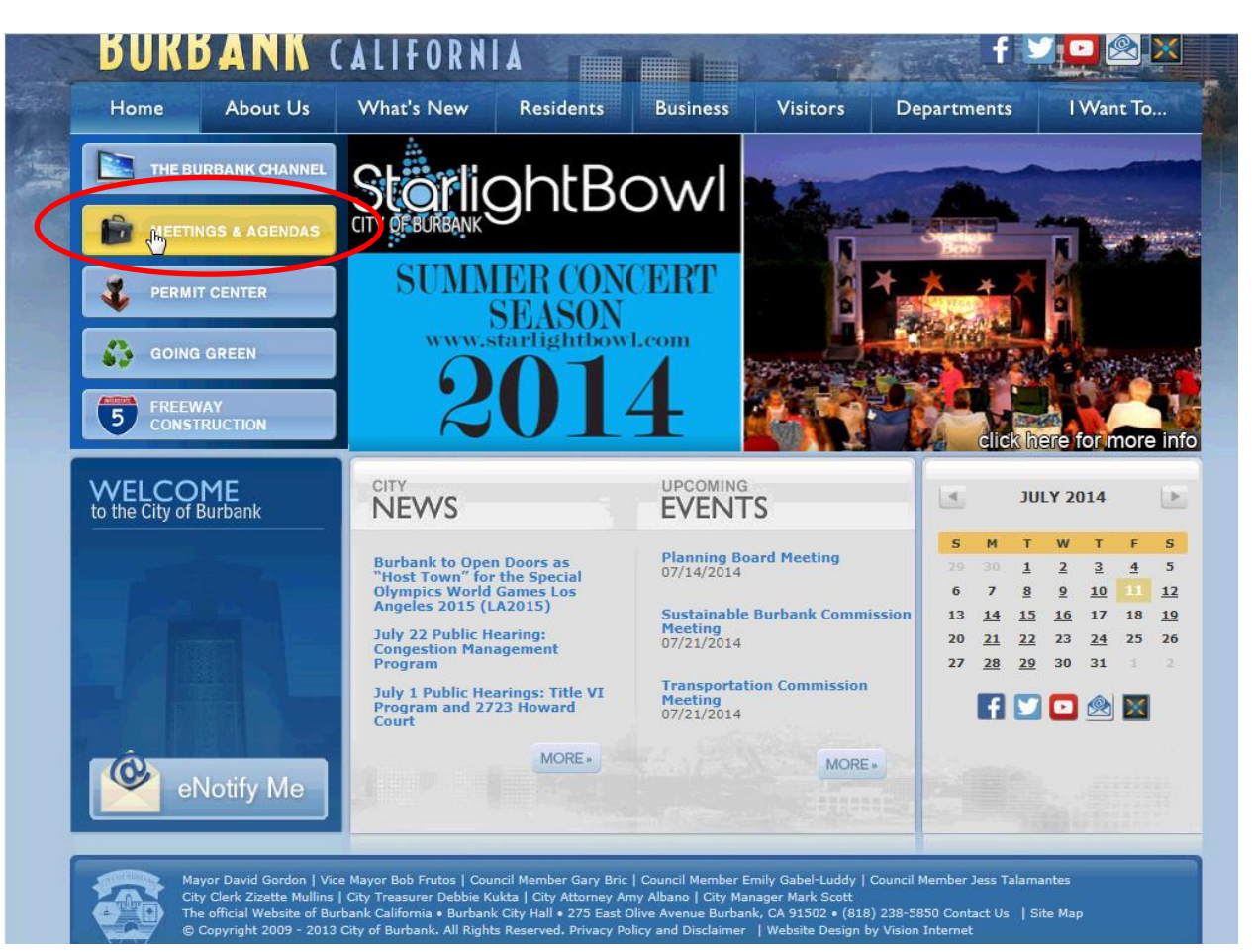

Find the upcoming meeting you wish to leave a comment and click on the eComment link next to the meeting.

| Minutes                                              |                                                                                                    |                                                |                                                      |
|------------------------------------------------------|----------------------------------------------------------------------------------------------------|------------------------------------------------|------------------------------------------------------|
| 2001 to 2007 Council<br>Agendas & Minutes            | To view the Agenda and all pertinent documents for Upcoming Events.                                     | r an upcoming meetir                           | ng click on Agenda under                             |
| Burbank Municipal Code                               | Videos for all archived meetings are arranged by d                                                      | ate, with the most rec                         | ent at the top of the list.                          |
| Election Information                                 | the Search box. An asterisk (*) denotes that these                                                      | so search the archives<br>meetings are not arc | s by typing keywords into<br>hived; only Agenda      |
|                                                      | and/or Minutes are available.                                                                           |                                                |                                                      |
| Informacion para el<br>Candidatos                    | Live and Archived video can be viewed on most de<br>devices. For additional information on supported pl | sktop browsers and a<br>atforms, please view   | range of popular mobile<br>the <u>minimum system</u> |
| <ul> <li>Previous Municipal<br/>Elections</li> </ul> | requirements.<br>Members of the public are encouraged to attend pu                                      | ublic meetings of the (                        | City Council and the City'                           |
|                                                      | Boards, Commissions and Committees. The City Co                                                         | ouncil generally meets                         | on Tuesdays at 6:00pm                                |
| Boards, Commissions &<br>Committees                  | Click here to download <u>Council Meeting Guidelines</u>                                                |                                                |                                                      |
| Statement of Economic<br>Interests                   | Click here to view 2001-2007 Council Agendas & M                                                        | linutes                                        |                                                      |
|                                                      |                                                                                                    |                                                |                                                      |
| Contact Us                                           | Name                                                                                                    | Date                                           |                                                      |
|                                                      | Planning Board Meeting                                                                                  | July 14, 2014 -<br>06:00 PM                    | Agenda                                               |
|                                                      | City Council Meeting with Successor Agency and<br>Public Financing Authority                            | July 15, 2014 -<br>05:50 PM                    | <u>Agenda</u> <u>eCommen</u>                         |
|                                                      | Police Commission Meeting                                                                               | July 16, 2014 -<br>06:00 PM                    | <u>Agenda</u>                                        |
|                                                      | Art in Public Places Committee                                                                          | July 17, 2014 -<br>06:00 PM                    |                                                      |
|                                                      | Burbank Transportation Commission Meeting                                                               | July 21, 2014 -<br>05:00 PM                    |                                                      |
|                                                      | Sustainable Burbank Commission                                                                          | July 21, 2014 -<br>05:00 PM                    |                                                      |
|                                                      | City Council Meeting                                                                                    | July 22, 2014 -<br>05:50 PM                    |                                                      |
|                                                      | Senior Citizen Board (DARK JULY AND AUGUST)                                                             | July 23, 2014 -                                |                                                      |

If this is the first time submitting comments via eComments, a user must register with the site. Click on Sign Up.

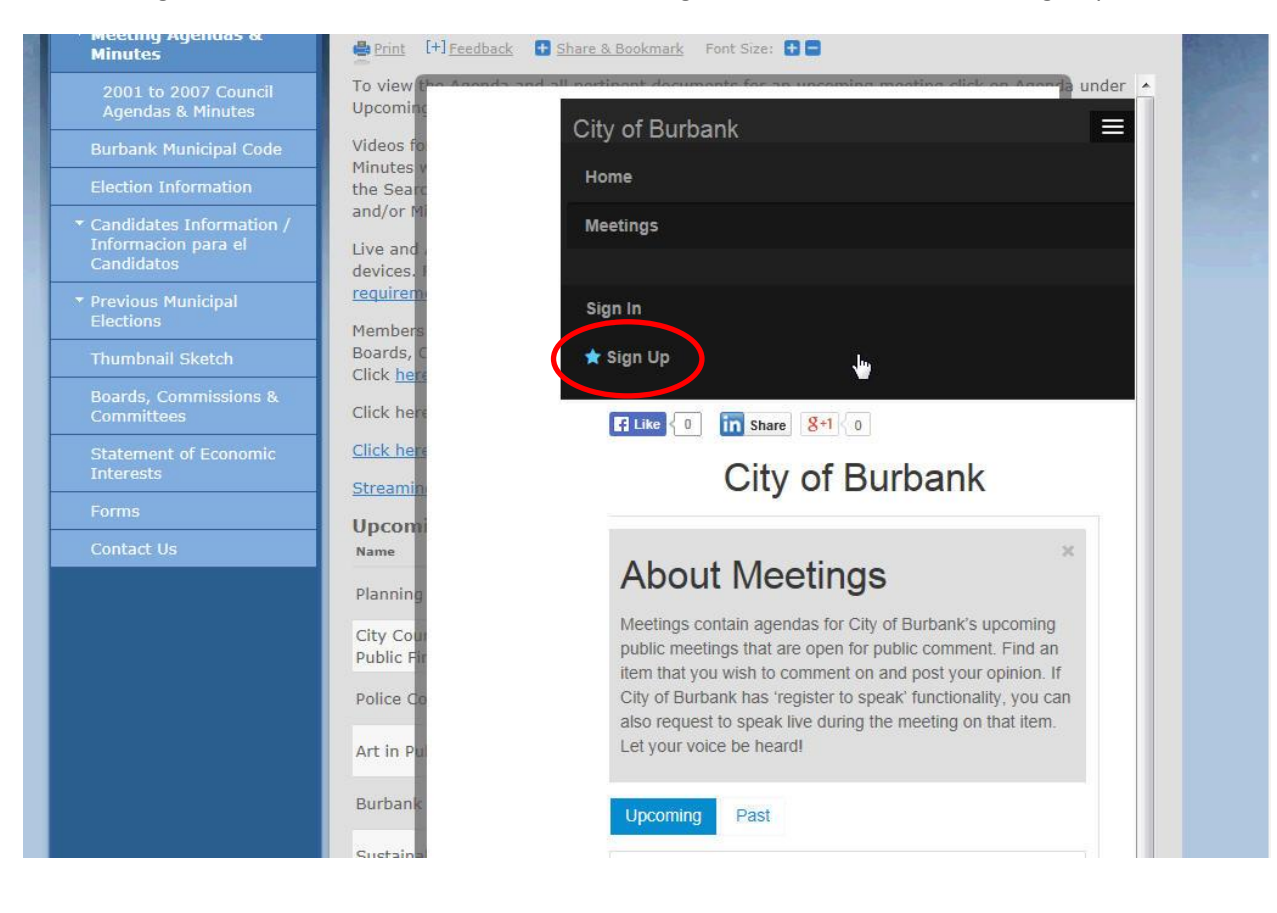

The following information is required:

- A valid email address
- A password
- First and last name
- Address with postal code if the user submits an invalid address or postal code, a warning will appear. The user may continue to sign up by submitting their postal code only.
- Click on Sign Up

| Meeting Agenuas &<br>Minutes                                                        | Print [+] Feedback               | 🕒 <u>Share &amp; Bookmark</u> Font Size: 🚹 🚍                                                                                                    |         |
|-------------------------------------------------------------------------------------|----------------------------------|----------------------------------------------------------------------------------------------------|---------|
| 2001 to 2007 Council<br>Agendas & Minutes                                           | o view the Asserts of<br>pcoming | nd all notinest documents for an uncomine meeting click on Anoma UN                                                                                                    | der 🔺   |
| Burbank Municipal Code                                                              | ideos fo                         | Sign Up                                                                                                    |         |
| Election Information                                                                | ie Searc                         |                                                                                                    | -       |
| <ul> <li>Candidates Information /<br/>Informacion para el<br/>Candidatos</li> </ul> | nd/or Mi<br>ve and<br>evices. I  | Email jsmith11@burbadkca.gov<br>Already have an account?                                                                                                    |         |
| <ul> <li>Previous Municipal<br/>Elections</li> </ul>                                | embers                           | Password                                                                                                    |         |
| Thumbnail Sketch                                                                    | oards, C                         | •••••                                                                                                    |         |
| Boards, Commissions &<br>Committees                                                 | lick here                        | Name Joe                                                                                                    |         |
| Statement of Economic<br>Interests                                                  | lick here                        | Smith                                                                                                    |         |
| Forms                                                                               | Incomi                           | Address 275 E. Olive Ave. Burbank CA 91502                                                                                                    |         |
| Contact Us                                                                          | lame<br>lanning<br>lity Cour     | By clicking "Sign up" you agree to the <b>terms and conditions</b> , and grant City of Burbank,<br>Granicus and their designees the right use your ideas and submissions in any way they<br>without notice, attribution or compensation. | see fit |
|                                                                                     | ublic Fir                        | Sign Up Or 🛉 Connect                                                                                                    |         |

A user must validate their email address. To do so, navigate to your email. Open up the email titled "Granicus Ideas Email Validation" and find the link that says "please click here to verify your email address...".

| Minutes                                                                              | +] <u>Feedback</u> 🔁 <u>Share &amp; Bookmark</u> Font Size: 🖶 🚍                                                                                                    |
|--------------------------------------------------------------------------------------|----------------------------------------------------------------------------------------------------|
| 2001 to 2007 Council 0 view the<br>Agendas & Minutes pcoming                         | s Assands and all participant documents for an uncoming meeting ellet on Apopra under                                                                                                    |
| Burbank Municipal Code ideos fo                                                      | Email Validation Required                                                                                                    |
| Election Information 1e Searc                                                        |                                                                                                    |
| Candidates Information /<br>Informacion para el<br>Candidatos<br>ve and<br>evices, r | A valid email address is required to access this site. Please check<br>your email inbox to activate your account (this email will come to the<br>email address you used when signing up or the email address you |
| Previous Municipal     Elections     lembers                                         | used to sign in).<br>If you have any questions regarding this process, please contact us                                                                                                    |
| Thumbnail Sketch                                                                     | at civicideas@granicus.com.                                                                                                    |
| Boards, Commissions & lick Here                                                      | Oligit born to so conditions validation perceit                                                                                                    |
| Statement of Economic lick here                                                      | Click here to re-send your validation email                                                                                                    |

| 3 <sup>2</sup> New ▼   Ш ▼   Ѣ   ∧                                | ₩ <b>`</b>   100 | Reply E24 Reply to All E24 Forward                                                                                                    |
|-------------------------------------------------------------------|------------------|----------------------------------------------------------------------------------------------------|
| Search Inbox                                                      | \$ - ٩           | granicusideas.com email validation                                                                                                    |
| rrange by: Date 👻                                                 | Newest on top 🔫  | To help protect your privacy, some content in this message has been blocked. If you are sure that this message is from a trusted sender and you                   |
| oday                                                              |                  | speakup=granicus.com@granicusideas.com [speakup=granicus.com@granicusideas.com] on behalf of st                                                                   |
| speakup@granicus.com<br>granicusideas.com email validation        | 7:19 AM 🕅        | Sent: Tuesday, July 01, 2014 4:30 PM<br>To: Smith, Joe                                                                                                    |
| speakup@granicus.com<br>granicusideas.com email validation        | 7:19 AM 🕅        | City of Burbank                                                                                                    |
| speakup@granicus.com<br>Welcome to CivicIdeas                     | 7:18 AM 🕅        |                                                                                                    |
| ast Week                                                          |                  | granicusideas com email                                                                                                    |
| quarantine@messaging.microso<br>Spam Notification: 3 New Messages | Tue 7/1 🕅        | Braniousiaeas.com eman                                                                                                    |
|                                                                   |                  | You have requested access to a site on the gran<br>verify your email account.                                                                                     |
|                                                                   |                  | Site you have requested access 18: https://burba                                                                                                    |
|                                                                   |                  | Please dick <u>here</u> to verify your email address an<br>not work, copy and paste the full link into your we<br>http://burbank.granicusideas.com/validate_email |

Once the mail address has been validated, it will direct back to the eComments page. A user may now begin leaving comments. Any upcoming meetings available through eComments will be listed. Click on View Agenda.

Please note when the eComments period closes for the meeting – it is approximately 24 hours prior to the start time of the meeting.

| ADC                            | out meeting                                                                          | s                                                                            |                                                                                             |                                                                               |
|--------------------------------|--------------------------------------------------------------------------------------|------------------------------------------------------------------------------|---------------------------------------------------------------------------------------------|-------------------------------------------------------------------------------|
| Meeting<br>Find an<br>function | s contain agendas for Cit<br>item that you wish to com<br>ality, you can also reques | ty of Burbank's upcomi<br>nment on and post you<br>st to speak live during t | ng public meetings that are<br>r opinion. If City of Burbani<br>he meeting on that item. Le | open for public comme<br>c has 'register to speak'<br>et your voice be heard! |
| Upcom                          | ng Past                                                                              |                                                                              |                                                                                             |                                                                               |
| iii                            | Meeting: City C                                                                      | Council Meet                                                                 | ing with Succes                                                                             | sor Agency ar                                                                 |
|                                | Public Finance                                                                       | cing Authority                                                               |                                                                                             |                                                                               |
| Meeting                        | Time: July 15, 2014 at 5                                                             | 50pm PDT                                                                     |                                                                                             |                                                                               |
|                                |                                                                                      |                                                                              |                                                                                             |                                                                               |

City of Burbank

Select the item(s) you wish to leave a comment.

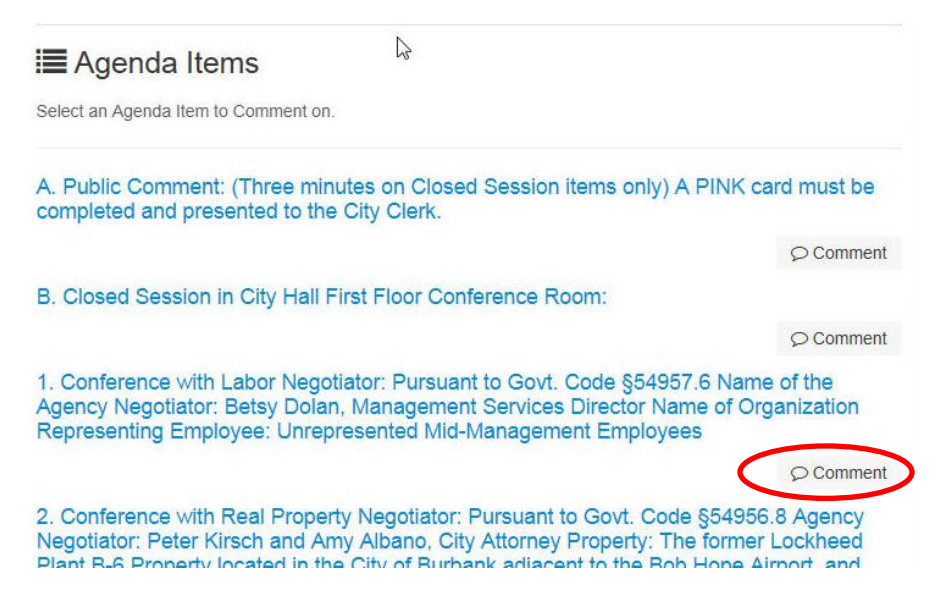

A user must select a position: Oppose, Neutral or Support. Type a comment. Select Submit Comment when complete. Please note - users may comment on as many items on the agenda as they would like, however, they may only leave one comment per item. The comment character limit per item is 600 which is approximately 6 lines of text.

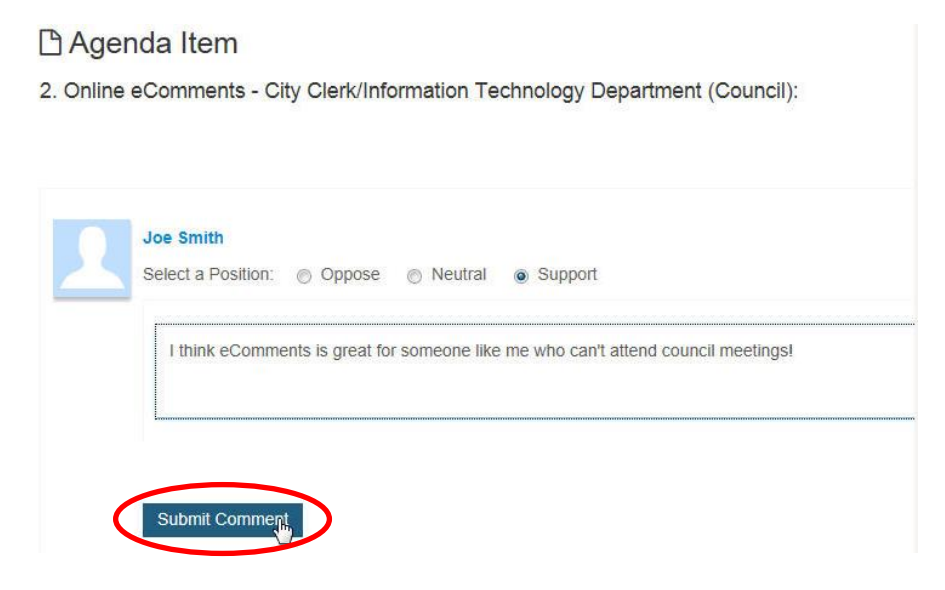